## How to Set the "National Newsletter" Tag

When National sends out the newsletter, all current members and scholar emails are pulled from all chapters so you know that these important contacts are receiving ARCS news on a regular basis. But what about other friends of ARCS like donors, university administrators, potential members, etc.? Now, in addition to sending the newsletter to members and scholars, your chapter can include other contacts from your database by adding the "National Newsletter" tag to those contacts.

Here are the directions for setting the "National Newsletter" tag. This assumes you are signed into the website, have access to the CiviCRM menu on the black bar menu and know how to search for contacts. If you need any help with these preliminary steps or those below contact <u>is.help@arcsfoundation.org</u>.

**For individuals:** Find the individual contact record and add the tag by clicking on the "Tags" item in the menu and clicking the box in front of "National Newsletter".

| nups;/     | //utan.a                      | resioundau            | on.org/civic | crm/contac  | t/viewrreset=   | 100010=11   | гээоскеу= | doccol/Bd1  | 4930273800 | 203560144155_/1  | usoccontext=sea |  |
|------------|-------------------------------|-----------------------|--------------|-------------|-----------------|-------------|-----------|-------------|------------|------------------|-----------------|--|
| Con        | ntacts                        | Contributions         | 5 Events     | Mailings    | Memberships     | Awards      | Reports   | Administer  | Support    |                  |                 |  |
| S ad<br>so | DVANCII<br>CIENCE<br>I AMERIC | NG<br>CA <sup>®</sup> |              |             |                 |             |           |             |            |                  | Log ou          |  |
|            |                               | Home » Civi           | CRM » CiviC  | RM          |                 |             |           |             |            |                  |                 |  |
| full-text  | t                             | 🔒 Bob I               | Dintelm      | an          |                 |             |           |             |            |                  |                 |  |
| tivities   | s,<br>d                       |                       | s 🥒 Ed       | lit         | 🛍 Delete Co     | ntact       |           |             |            |                  |                 |  |
| npo un     | u                             | Summary               | Contribu     | tions 0 P   | ledges 0 Mer    | nberships   | 0 Events  | 3 Activitie | s 13 Award | s 0 Relationship | s 1 Groups 0    |  |
|            |                               | Tag Tre               | е            |             |                 |             |           |             |            |                  |                 |  |
|            |                               | Filter List           |              |             |                 |             |           |             |            |                  |                 |  |
|            |                               | ▶ 🔲 [                 | Friend       |             | _               |             |           |             |            |                  |                 |  |
|            |                               |                       | Investmer    | nt Advisor  | ]               |             |           |             |            |                  |                 |  |
| _          |                               |                       | Matching     | Gift        |                 |             |           |             |            |                  |                 |  |
| 8          |                               |                       | Medallion    |             |                 |             |           |             |            |                  |                 |  |
|            |                               |                       | National N   | lewsletter  | ]               |             |           |             |            |                  |                 |  |
|            |                               |                       | NB Histori   | cal Memb    | er Masterlist - | DO NOT      | DELETE    |             |            |                  |                 |  |
| o          |                               |                       | NB Memb      | er Masterli | st for Chapte   | r           |           |             |            |                  |                 |  |
|            |                               |                       | Non-Mem      | ber Donor   | ]               | _           |           |             |            |                  |                 |  |
|            |                               |                       | Non-Mem      | ber Name    | d Award Dong    | r           |           |             |            |                  |                 |  |
|            |                               |                       | Partner      |             |                 |             |           |             |            |                  |                 |  |
|            |                               |                       | Pittsburgh   | Chapter I   | Positions Mas   | terlist: DO | O NOT DEL | ETE         |            |                  |                 |  |
|            |                               | 🔳 [                   | Pittsburgh   | Charter N   | 1ember 2003     | J           |           |             |            |                  |                 |  |
|            |                               |                       | Pittsburgh   | Universit   | es              |             |           |             |            |                  |                 |  |

You can also add or (remove) a tag by clicking on "Edit" and then opening up the "Tags and Groups" section of the contact record toward the bottom of the list and checking (or unchecking) the box next to "National Newsletter."

| csioundation.org/ | civicitity contacty audi rest | er= rakey= rbarrossob+ssozrsaoozuaseo (++ rss_rrosacontext=searchaaction=up |
|-------------------|-------------------------------|-----------------------------------------------------------------------------|
| Contributions Eve | nts Mailings Membersh         | hips Awards Reports Administer Support                                      |
| Rebolar Eligi     | hiliby (Admin Use On          | b-A                                                                         |
|                   | Dinty (Admin Use On           | y)                                                                          |
| Address           |                               |                                                                             |
| Communicat        | ion Preferences               |                                                                             |
| Demographics      |                               |                                                                             |
| → Tags and Grou   | ips                           |                                                                             |
| Group(s)          | Ψ                             | Tag(s)                                                                      |
|                   |                               | Admin Asst                                                                  |
|                   |                               | ARCS Light Awardee                                                          |
|                   |                               | Atlanta Funds Development Letter Tags                                       |
|                   |                               | Charter Member                                                              |
|                   |                               | COI Attendee - Minnesota                                                    |
|                   |                               | Organization Type"">College                                                 |
|                   |                               | >Organization Type" ">Corporation                                           |
|                   |                               | Current Scholar Advisor                                                     |
|                   |                               | Donor                                                                       |
|                   |                               | Organization Type" ">Foundation                                             |
|                   |                               | Founding Member                                                             |
|                   |                               | 🗄 🔲 Friend                                                                  |
|                   |                               | Investment Advisor                                                          |
|                   |                               | Matching Gift                                                               |
|                   |                               | Medallion                                                                   |
|                   |                               | National Newsletter                                                         |
|                   |                               | NB Historical Member Masterlist - DO NOT DELETE                             |
|                   |                               | NB Member Masterlist for Chapter                                            |
|                   |                               | Non-Member Donor                                                            |
| 1                 |                               | Non-Member Named Award Donor                                                |

**For groups of contacts:** If you already have a group (or groups) of contacts that you want to receive the national newsletter, use the Search/Find Contacts (or Advanced Search or Search builder, etc.) to select the group of records. Once you have a set of records selected by choosing "All" records or checking the box in front of specific records, you will see "Tag - add to contacts" in the drop-down menu of "Actions". Choosing this option brings up a menu with a list of all the defined tags.

| Edit Soarch C              | ritoria                                                                        |   |  |         |            |                         |            |          |       |  |  |  |  |  |
|----------------------------|--------------------------------------------------------------------------------|---|--|---------|------------|-------------------------|------------|----------|-------|--|--|--|--|--|
| · Eule Search e            | interna                                                                        |   |  |         |            |                         |            |          |       |  |  |  |  |  |
| 81 Contacts                | 81 Contacts Group(s) In uth_Frie<br>Group Status 'Added                        |   |  |         |            |                         |            |          |       |  |  |  |  |  |
| Select Records:            | Select Records:      O All 81 records                                          |   |  |         |            | O Selected records only |            |          |       |  |  |  |  |  |
| ⊘ Actions                  | ⊘ Actions                                                                      |   |  |         |            |                         |            |          |       |  |  |  |  |  |
|                            |                                                                                | Q |  |         |            |                         |            |          |       |  |  |  |  |  |
| Map contacts               | Map contacts<br>Merge contacts                                                 |   |  |         |            |                         |            |          |       |  |  |  |  |  |
| Merge contacts             |                                                                                |   |  |         |            | - F                     |            | Ŧ        |       |  |  |  |  |  |
| Print selected rows        | Print selected rows<br>Print/merge document<br>Register participants for event |   |  | <u></u> | Р          | QF                      | <u>x</u> s | <u>.</u> | UV    |  |  |  |  |  |
| e Print/merge docume       |                                                                                |   |  |         |            |                         |            |          |       |  |  |  |  |  |
| Register participant       |                                                                                |   |  |         | <b>∮</b> S | tate                    | ∲ Po       | stal     | 🔶 Cou |  |  |  |  |  |
| Restore contacts fro       | Restore contacts from trash                                                    |   |  |         |            |                         |            |          |       |  |  |  |  |  |
| Tag - add to contact       | - 1                                                                            |   |  |         |            |                         |            |          |       |  |  |  |  |  |
| Tag - remove from contacts |                                                                                |   |  |         |            |                         |            |          |       |  |  |  |  |  |
| Update multiple con        |                                                                                |   |  |         |            |                         |            |          |       |  |  |  |  |  |
| Kuberan                    | chany                                                                          |   |  |         |            |                         |            |          |       |  |  |  |  |  |

Find "National Newsletter" in alphabetical order in the list and mark the checkbox, click on "Tag Contacts" and all the contacts in your list will be updated to have the "National Newsletter" tag.

| AMENCA     |                                                                                                    |   |  |  |  |  |  |
|------------|----------------------------------------------------------------------------------------------------|---|--|--|--|--|--|
|            | Home » CiviCRM » CiviCRM                                                                                                    |   |  |  |  |  |  |
|            | Find Contacts                                                                                                    |   |  |  |  |  |  |
| ,<br>,<br> | Tag Contact(s)<br>✓ Tag Contacts X Cancel                                                                                                    |   |  |  |  |  |  |
|            | <ul> <li>Medallion</li> <li>National Newsletter</li> <li>NB Historical Member Masterlist - DO NOT DELETE</li> <li>NB Member Masterlist for Chapter</li> <li>Non-Member Donor</li> </ul> | • |  |  |  |  |  |
|            | Number of selected contacts: 81          Tag Contacts       X Cancel                                                                                                    |   |  |  |  |  |  |
|            |                                                                                                    |   |  |  |  |  |  |

Remember: You ONLY need to set the "National Newsletter" tag for contacts who are NOT members and NOT scholars.